ST
 GOOD DRIVE アプリをダウンロードしてください。

 EP
 ※すでにアプリをダウンロード済みの方は STEP2 に進んでください。

QR コードを読み取って ダウンロードページへ移動 iPhone: App Store Android: Google Play で検索

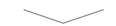

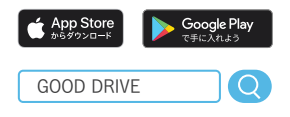

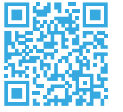

※QR コードは(株)デンソーウェーブの登録商標です。

## S T O GOOD DRIVE アプリを起動して、案内に従って 画面を進めます。

Т

- ② 以下中央の画面で「**契約している」**ボタンを押し、
  - ③ 起動した画面で「QRコードでログイン」ボタンを 押してください。

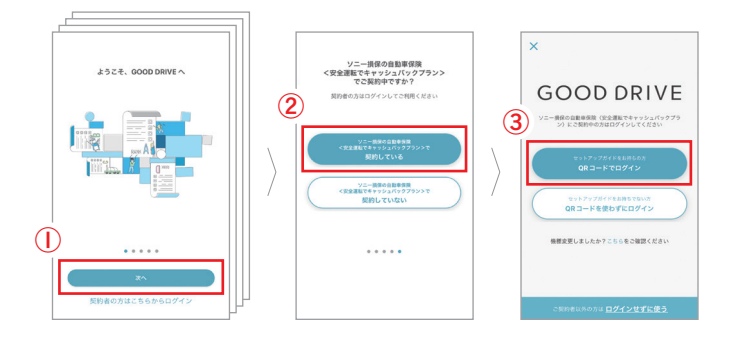

### すでに GOOD DRIVE アプリをお使いの方へ

アプリ画面上部の <sup>契約者の方は こちらからログイン</sup>を押して ③にお進みください。

#### 

ログイン用 QR コード

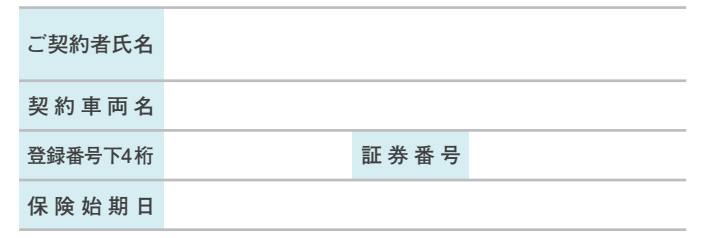

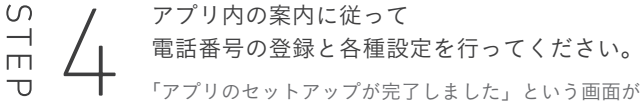

表示されたら、アプリの設定は完了です。

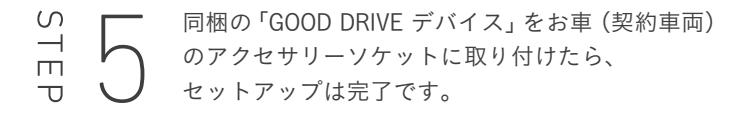

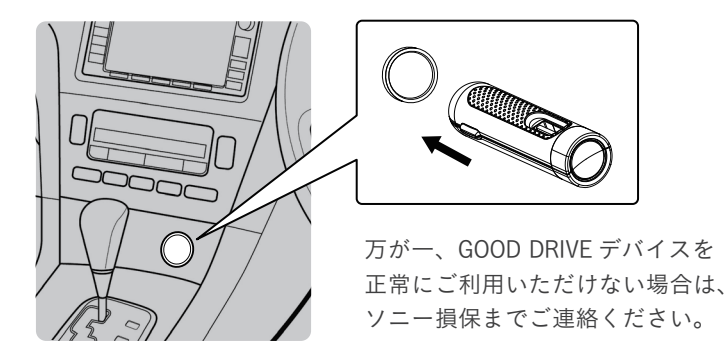

# GOOD DRIVE SET UP GUIDE

キャッシュバックを受けるには、 セットアップの完了が必要です。

GOOD DRIVE に関するお問合せ:0120-808-278 (受付時間 9:00 ~ 22:00)

# GOOD DRIVE デバイスについて

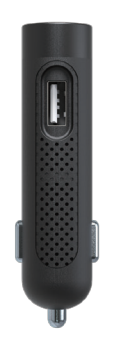

機能

- ・ 運転計測に使用します。
   スマートフォンがこのデバイスと繋がることで、
   運転中にアプリが自動で計測を行います。
- ・ 頭のボタンは「<u>緊急ボタン</u>」です。
   緊急時に押すと、GOOD DRIVE アプリが起動し、
   すぐにソニー損保へ連絡ができます。
- 横には USB ポートが付いています。
   運転中のスマートフォンの充電等にお使いください。

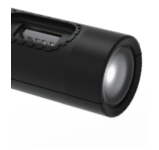

 スマートフォンと繋がると、ライトが白く 点灯します。

ライトが点滅したままの場合は、スマートフォンの 設定をご確認ください。

※保険始期日を迎えるまでは、スマートフォンと 繋がりません。 緊急時の連絡方法

### GOOD DRIVE デバイスの 緊急ボタンを押します

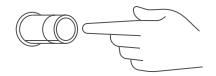

GOOD DRIVE アプリからプッシュ通知が届きます

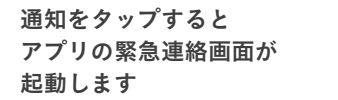

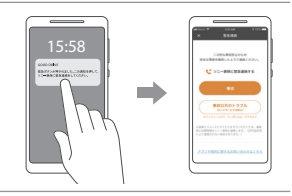

緊急連絡画面から すぐにソニー損保へ 電話連絡ができます

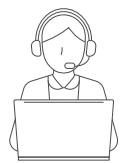

万が一の事故やトラブルの際は、緊急ボタンを押してすぐに ソニー損保へご連絡ください。

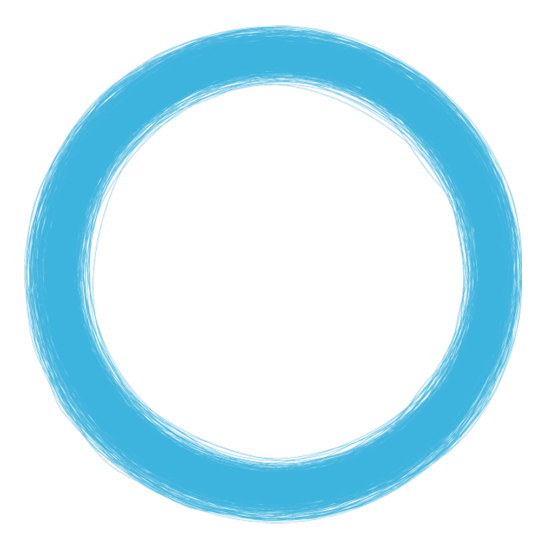